## **Instructions: Compare School Spending Over Time**

- Follow these instructions to use the line graph feature to compare school spending over time.
- First, decide whether you would like to compare school or district \_\_\_\_\_\_ spending by clicking on the appropriate button in the menu. \_\_\_\_\_
- You can also click the Back button to return to the main menu.

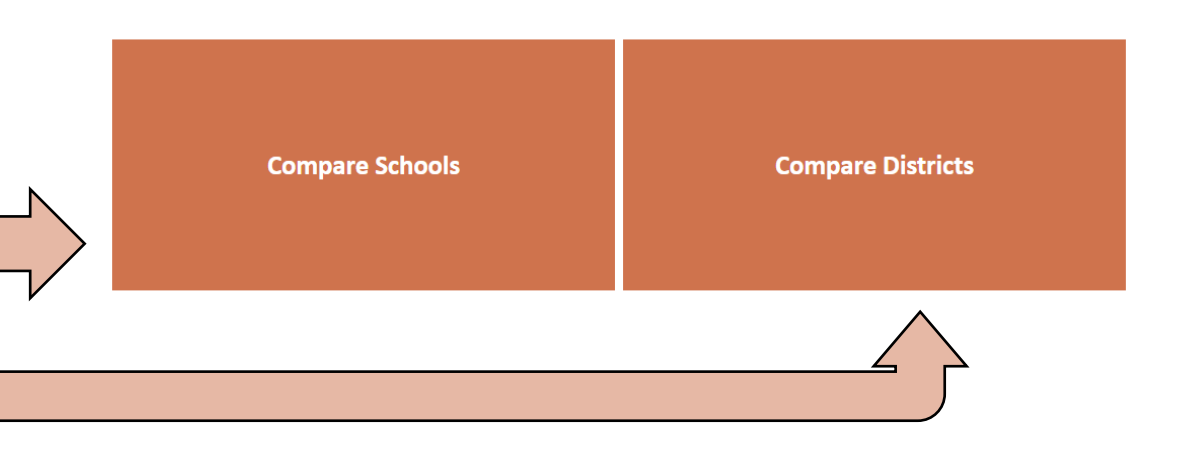

# **Instructions for Comparing Districts**

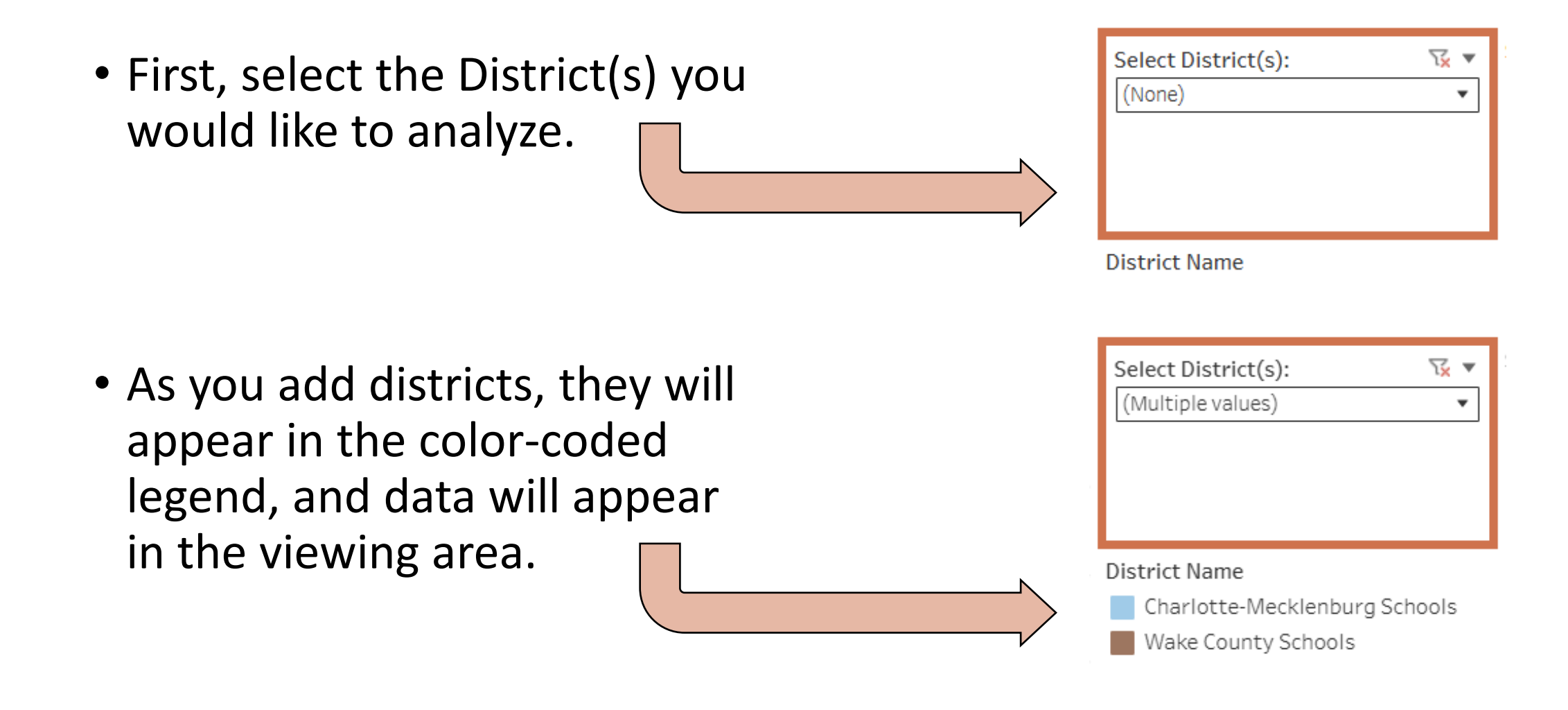

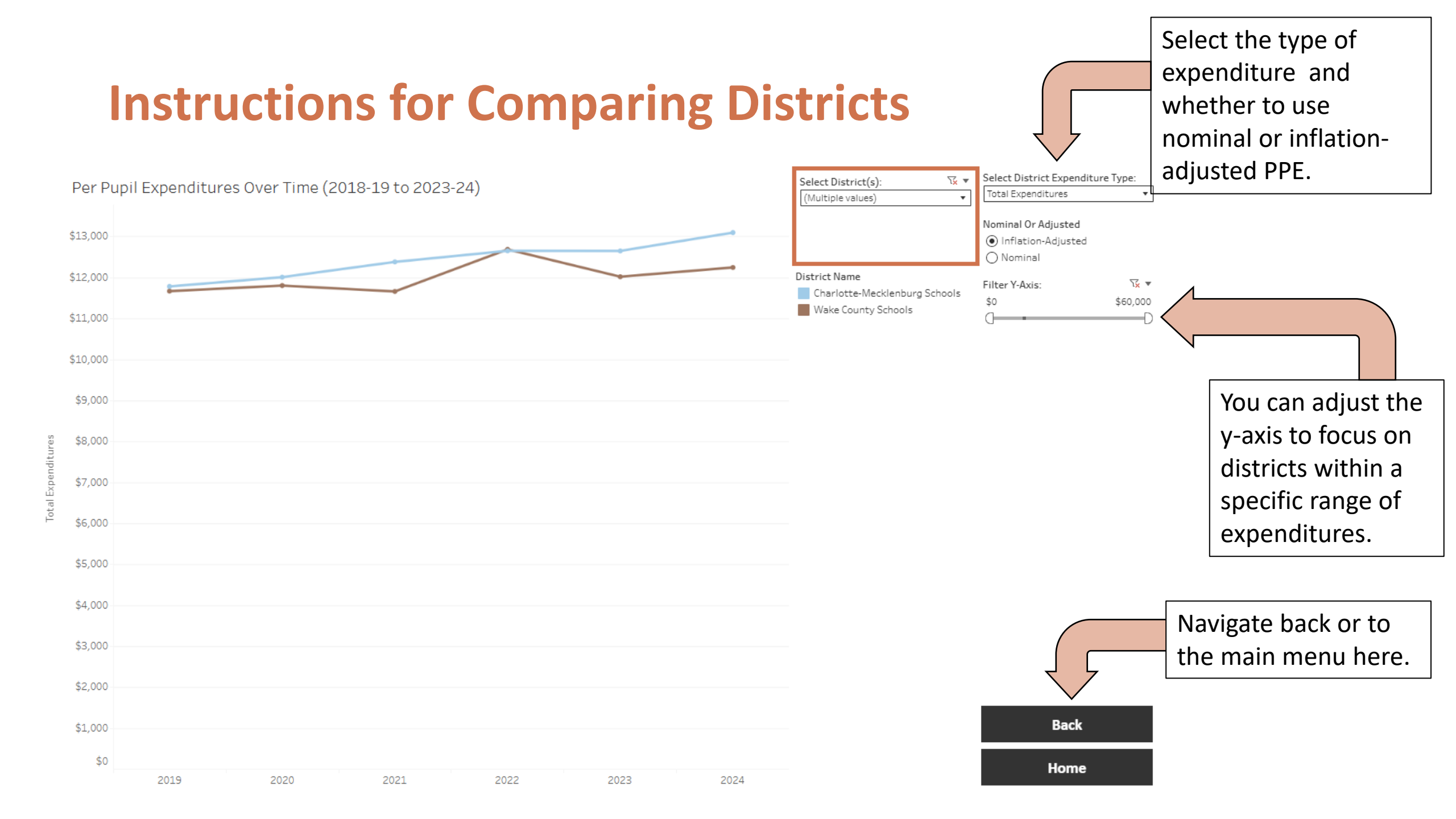

# **Instructions for Comparing Schools**

- The school level tool allows for multiple types of analysis:
  - Comparing schools within a single district.
  - Comparing schools from multiple districts.
- See the slides below for examples of each.

## **Example 1: Comparing Schools within a Single District**

- **STEP 1:** Identify a district.
  - After you identify a district, there will be a list of all schools in the *state* in the Box labeled "STEP 2."
  - A list of schools will populate in the Select School(s) section below "STEP 2."
- You can then click the check boxes to select and unselect schools based on what you'd like to display.
- To reset and include all schools, re-check the "All" box in **STEP 2**.

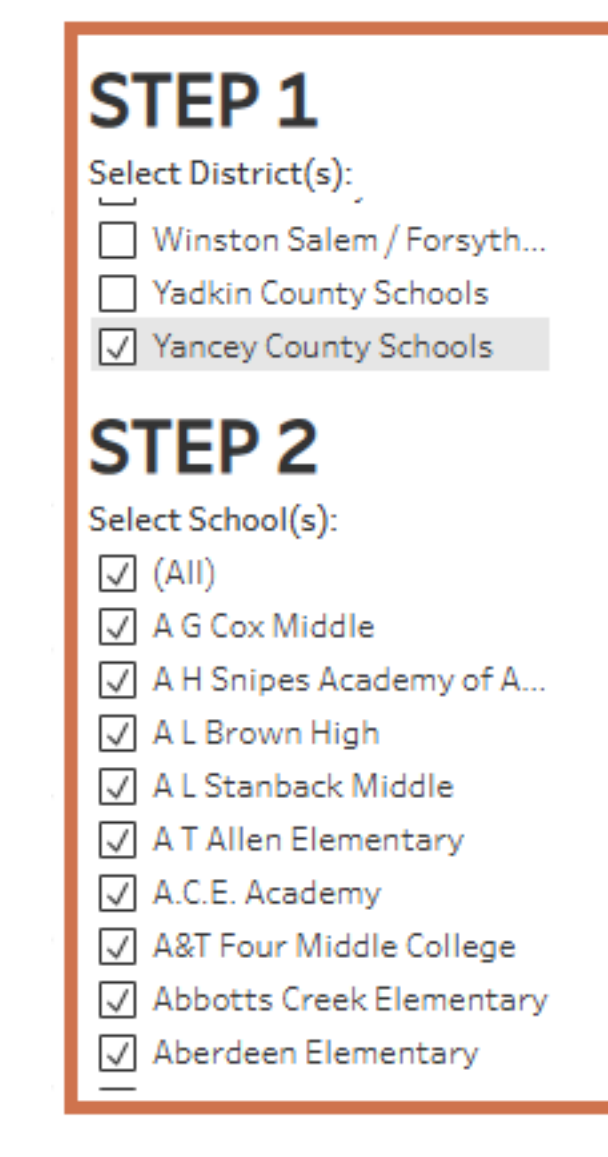

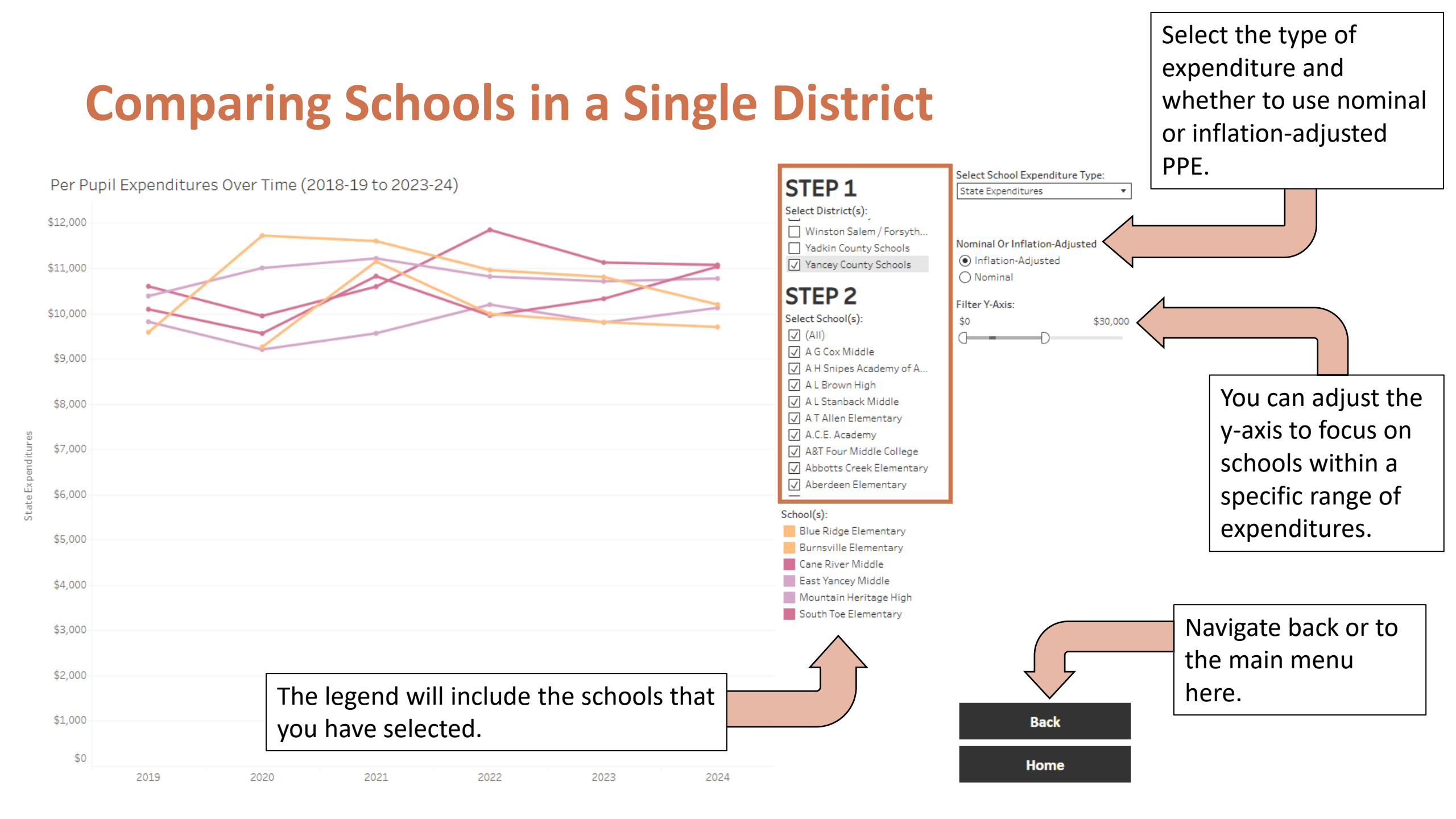

#### **Example 2: Comparing Schools Across Multiple Districts**

- To compare schools across districts, select the districts in STEP 1.
- In STEP 2, uncheck the "all" checkbox.
- Click on the magnifying glass (circled in the image to the right) and type in the name of each school you'd like to display.
- Click the check boxes to select and unselect schools based on what you'd like to display.

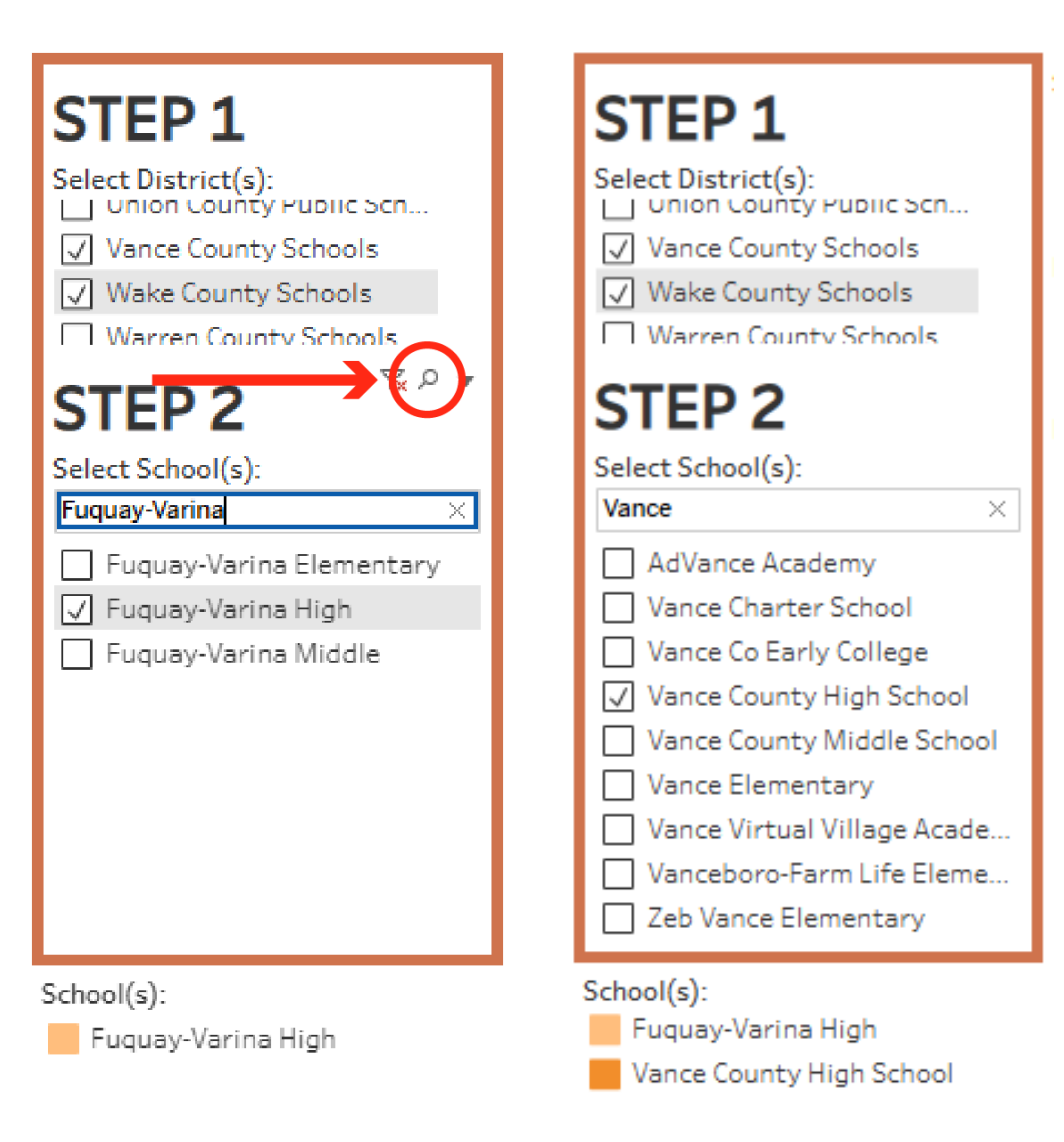

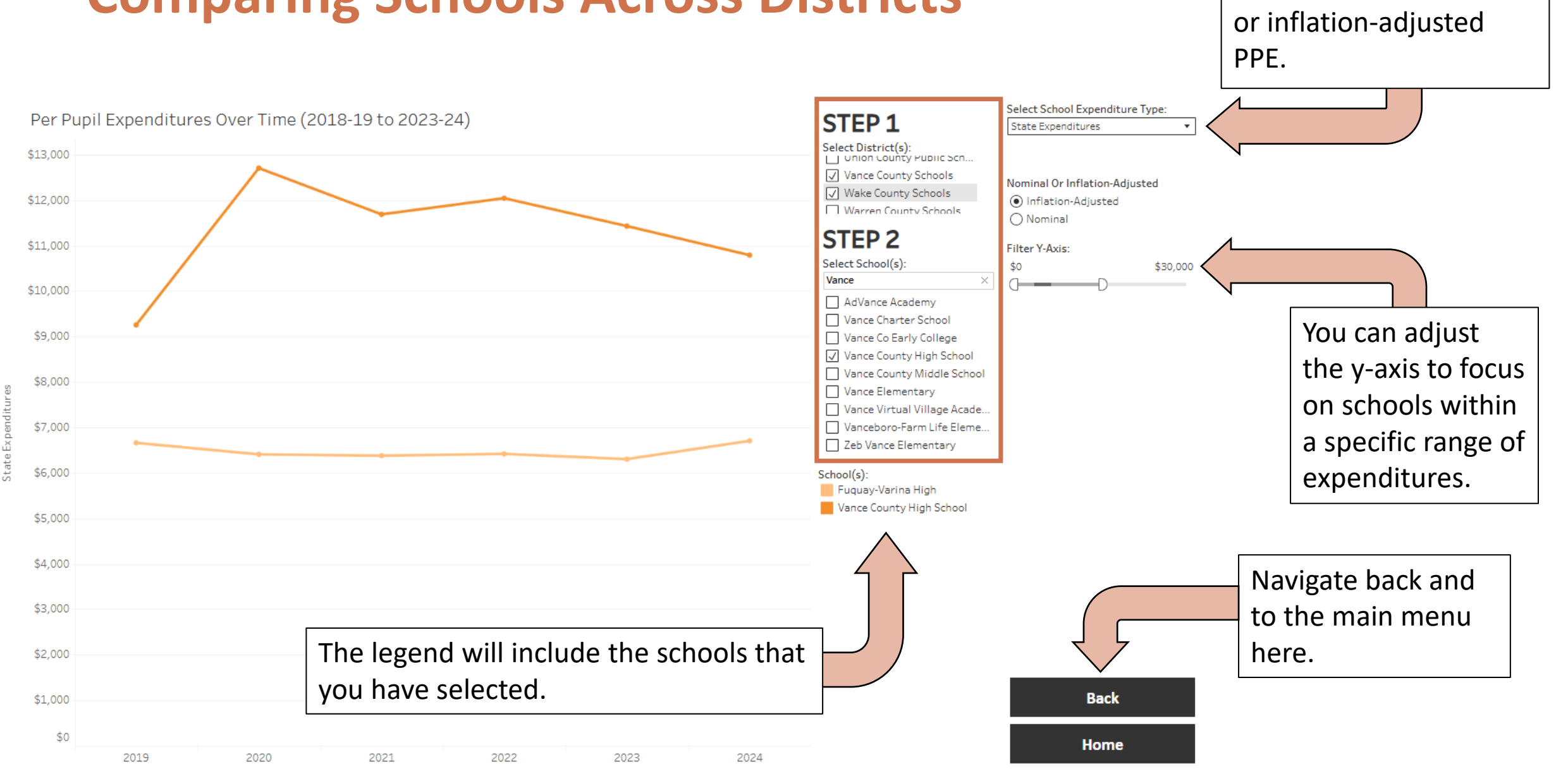

#### **Comparing Schools Across Districts**

Select the type of expenditure and whether to use nominal or inflation-adjusted PPE.

#### Notes

- A small subset of schools have been excluded from this data set as expenditure outliers. If you are looking for a specific school and cannot find it here, please visit the <u>NC School Report Card</u> page for more information. Email us at <u>info@BESTNC.org</u> if you have any questions.
- School Spending Data Explorer: <u>Glossary</u>
- **BEST NC's Facts and Figures Guide**